Para poder acceder a la Prueba de admisión institucional de la Universidad de Cundinamarca y la Prueba de admisión vocacional, debe realizar los siguientes pasos:

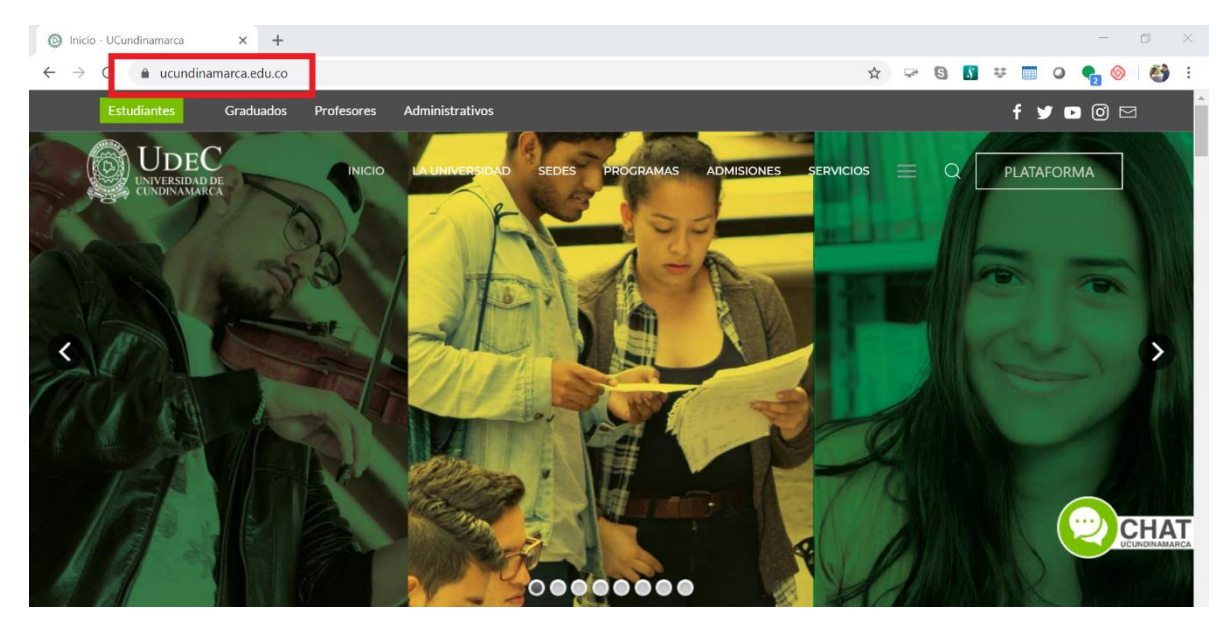

• Ingrese a la página de la Universidad de Cundinamarca <u>www.ucundinamarca.edu.co</u>

• En la parte superior seleccionar la opción "SERVICIOS" y acceder a la opción "AULAS VIRTUALES"

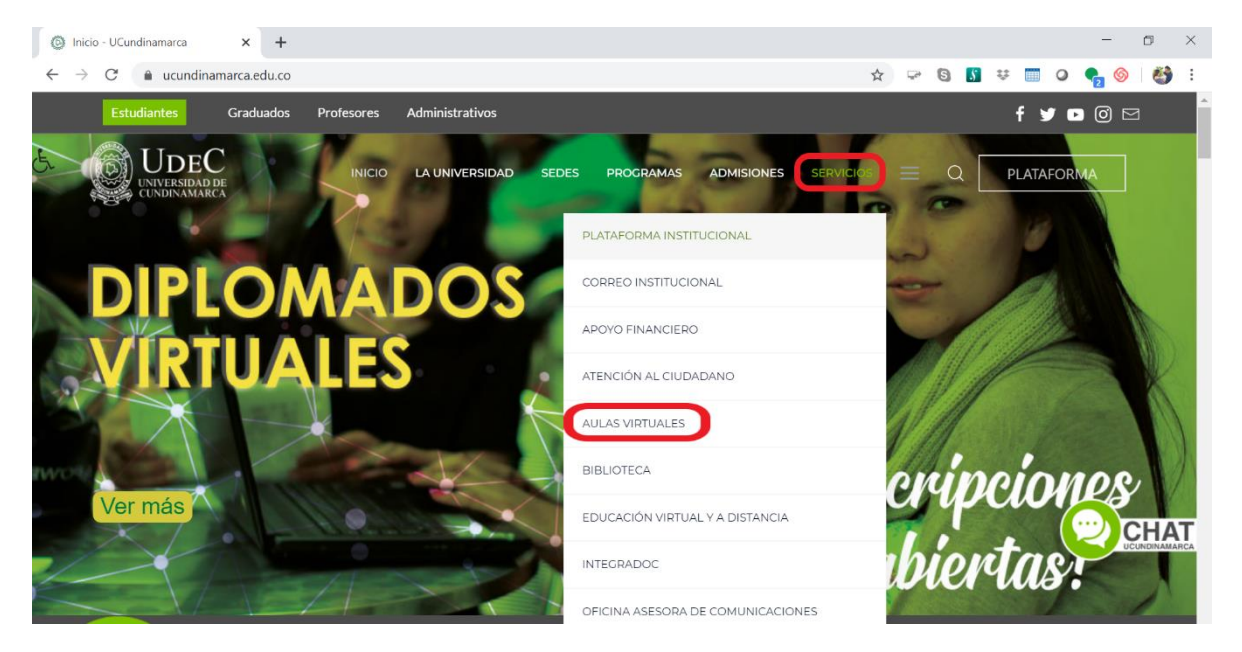

 Abrirá una nueva ventana para realizar el logueo en la plataforma, allí deberá ingresar usuario y contraseña, para ello coloque su número de identificación en los dos campos. Después dar clic en el boton ACCEDER.

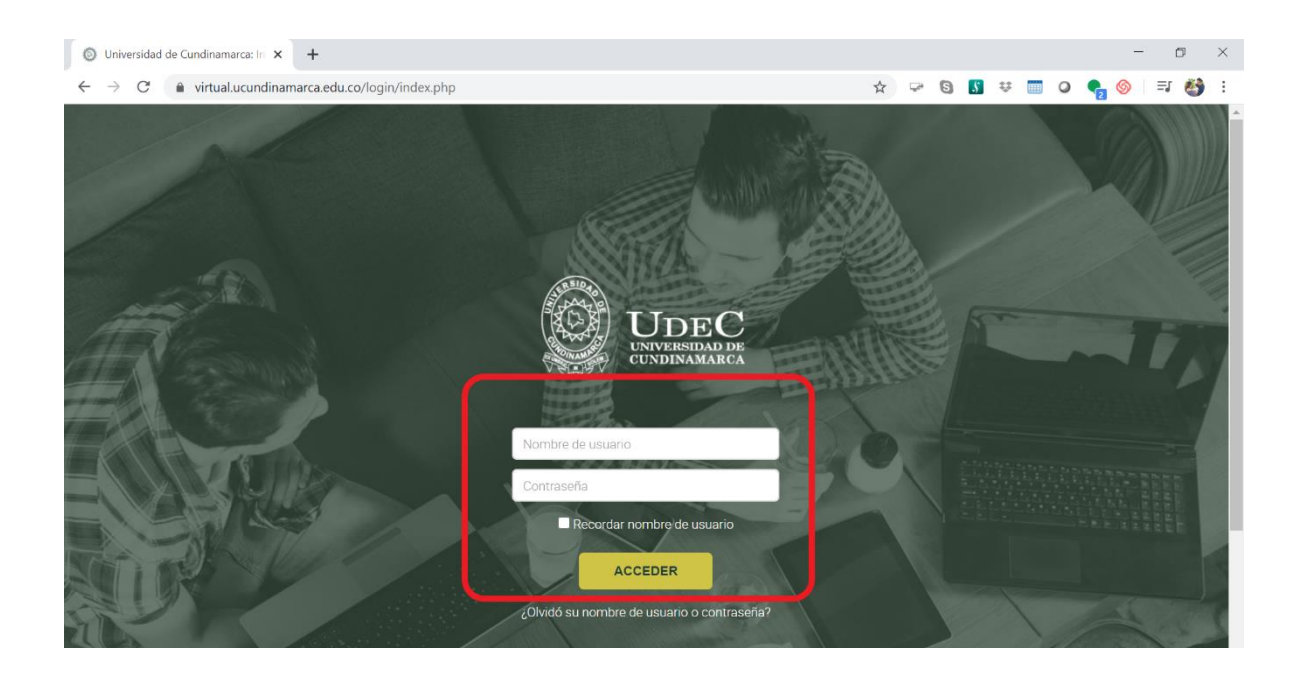

• Al acceder, se listarán los cursos en los que se encuentra registrado, dar clic sobre el nombre para acceder a la prueba.

| : soporteaulavirtual@ucundinamarca.edu.co                                                                           | 🔹 🟓 🛁 🧼                                                                                                    |
|----------------------------------------------------------------------------------------------------|----------------------------------------------------------------------------------------------------|
| RAL DE CURSO                                                                                                    | MIS CURSOS                                                                                                    |
| Cursos<br>En progreso Futuros Pasados<br>PRUEBA DE ADMISION<br>NSTITUCIONAL DE LA<br>INIVERSIDAD DE<br>ZUNDINAMARCA | AULA EJEMPLO CADI     CONOZCAMOS NUESTRO     MODELO EDUCATIVO DIGITAL     TRANSMODERNO (MEDIT)     DIPLOMADO EN MARKETING     DIGITAL     NIIF PARA PYMES     SG-SST     EJEMPLO     PRUEBA DE ADMISION     INSTITUCIONAL DE LA     UNIVERSIDAD DE     CUNDINAMARCA |
|                                                                                                    | soporteaulavirtual@ucundinamarca edu co RAL DE CURSO Cursos En progreso Futuros Pasados PRUEBA DE ADMISION NSTITUCIONAL DE LA JUNVERSIDAD DE CUNDINAMARCA                                                                                                    |

• Acceda por medio del ícono PRUEBA

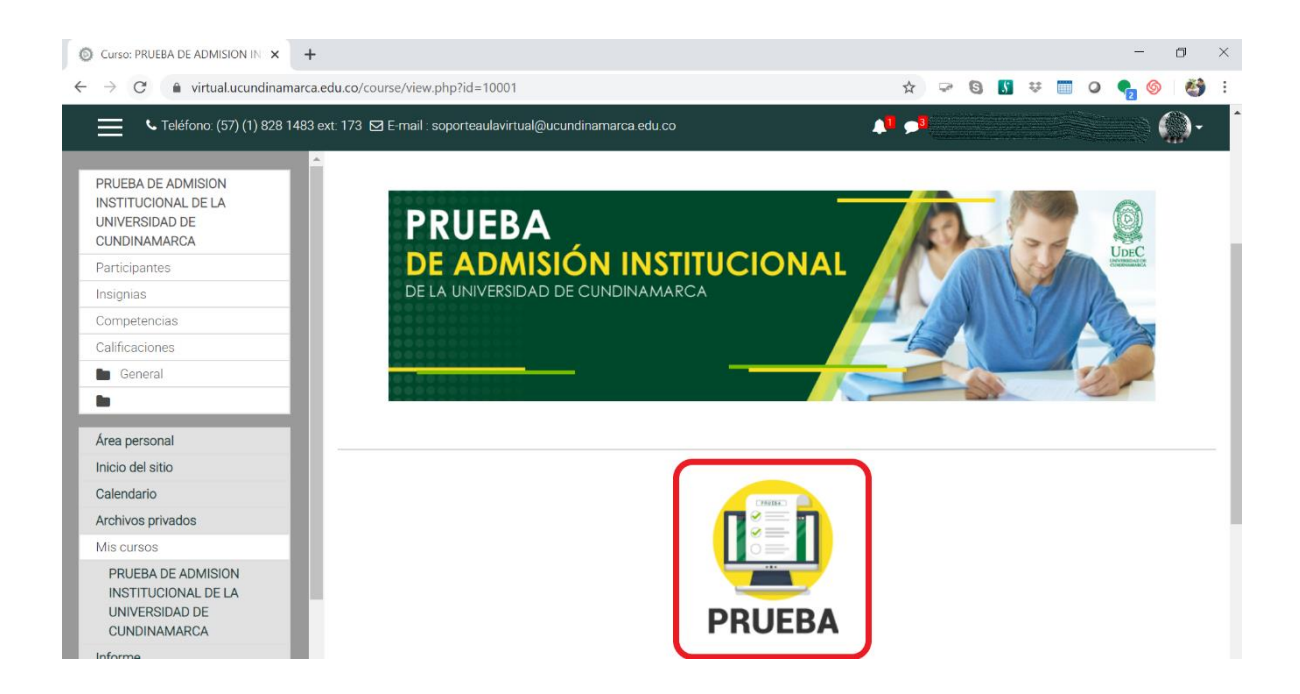

• Lea con detenimiento y tenga muy en cuenta las instrucciones o recomendaciones que se encuentran allí, para iniciar a responder el cuestionario de clic en el botón "Intente resolver el cuestionario ahora".